# Инструкция

# по использованию возможностей социальной сети ВКонтакте

## 1. Создаем группу (сообщество) в социальной сети ВКонтакте, приглашая в нее

всю учебную группу

| 😿 #лучшедома                                      | Q Поиск Л                                    | Петр 💿 ~                                                 |
|---------------------------------------------------|----------------------------------------------|----------------------------------------------------------|
| <ul> <li>Моя страница</li> <li>Новости</li> </ul> | Все сообщества Управление Создать сообщество | Мои сообщества                                           |
| <ul> <li>Сообщения</li> <li>Друзья</li> </ul>     | Поиск сообществ Q                            | Поиск сообществ                                          |
| <ul><li>Сообщества</li><li>Фотографии</li></ul>   | Вы пока не состоите ни в одной группе.       | Популярные сообщества                                    |
| Л Музыка Видео                                    | группам.                                     | Рекомендуемые сообщества                                 |
| <ul> <li>Игры</li> <li>VK Рау</li> </ul>          | $\star$                                      | хL Новый выпуск уже в гру<br>гречка<br>вышел новый Альбо |
| 🔒 Товары                                          |                                              | Котразво<br>62 519 подписчиков                           |
| Басладки                                          |                                              | Элджей<br>sayonarashop.ru                                |
| Реклама Ещё                                       |                                              | 2004 СКРИПТОНИТ<br>2004 доступен в ВК                    |
|                                                   |                                              | Большая перемена<br>Участвуй, общайся, поз               |

## Сообщество ВКонтакте

Публикуйте материалы разных форматов, общайтесь с читателями, изучайте статистику и подключайте монетизацию. Для начала выберите тип сообщества.

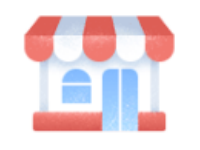

Бизнес Кафе, магазин, фитнес-клуб, банк, кинотеатр, мастерская

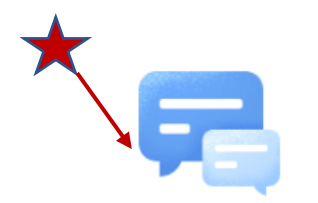

Группа по интересам Учебная группа, тайное общество, объединение по интересам

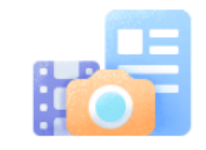

Тематическое сообщество Новости и афиши, развлечения, тематические блоги и СМИ

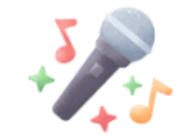

Публичная страница

Музыкальный коллектив, общественное движение, блогер, спортивная команда

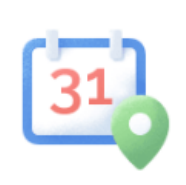

Бренд или организация

Товар, фильм, компания, учебное

заведение, благотворительный фонд

### Мероприятие

Концерт, день рождения, выставка, вечеринка, мастер-класс, конференция

| Создание сообщества |                                       | ×                  |
|---------------------|---------------------------------------|--------------------|
| Общай               | Боллегами и единомышленниками         |                    |
| Название:           | КПК Петров П.                         |                    |
| Тематика:           | Образование 🗸                         |                    |
| Тип группы:         | Открытая                              |                    |
| Сайт:               |                                       |                    |
| Адрес:              | Указать адрес                         |                    |
|                     |                                       |                    |
|                     | Отмена Создат                         | ъ сообщество       |
| ие по интересам     | лвижение опосео спортивная команла ве | черинка мастер-кла |

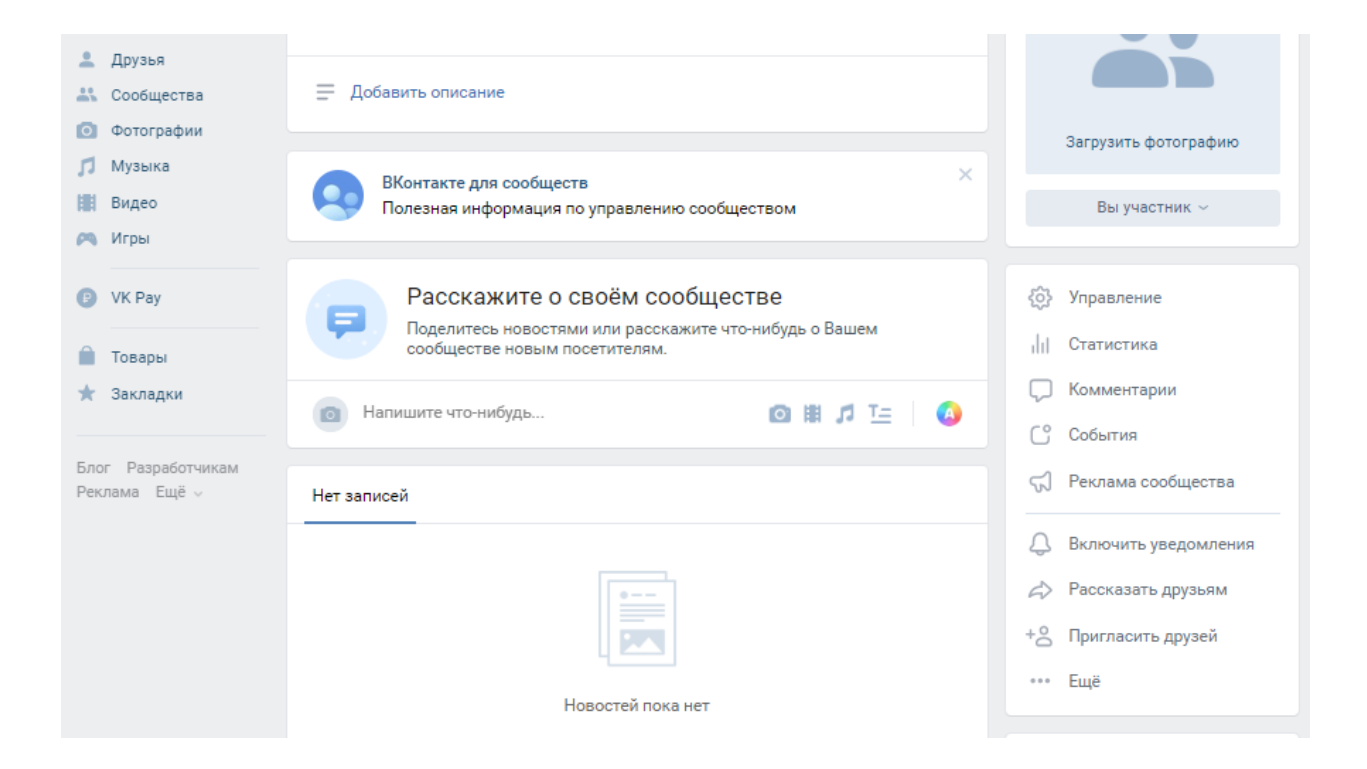

| #лучшедома               | Q. Поиск                           |                                                                                       | Петр [                                |
|--------------------------|------------------------------------|---------------------------------------------------------------------------------------|---------------------------------------|
| Моя страница<br>Новости  | Основная информация                |                                                                                       | КПК Петров П.<br>вернуться к странице |
| Сообщения<br>Друзья      | Название:                          | КПК Петров П.                                                                         | Настройки                             |
| Сообщества<br>Фотографии | Описание сообщества:               |                                                                                       | Разделы<br>Комментарии                |
| Музыка                   |                                    |                                                                                       | Ссылки                                |
| Игры                     | Тип группы:<br>Обложка сообщества: | Открытая<br>Добавить                                                                  | Адреса                                |
| VK Pay                   | Адрес страницы:                    | https://vk.com/club193806327                                                          | Работа с АРІ<br>Истории               |
| Товары<br>Закладки       |                                    | Вы можете создать наклейки для Вашего сообщества,<br>добавив странице короткий адрес. | Участники                             |
| Разработчикам            | Верификация:                       | Подать заявку                                                                         | Сообщения<br>Беседы                   |
| лама Ещё у               |                                    | Сохранить                                                                             | Приложения                            |
|                          | Кнопка действия                    |                                                                                       | Журнал действий                       |
|                          |                                    |                                                                                       |                                       |

## 2. Как проводить трансляции ВКонтакте с компьютера

Все пользователи и сообщества могут проводить прямые трансляции ВКонтакте при помощи компьютеров, ноутбуков и специального оборудования.

Нововведение позволяет в реальном времени делиться видео с экрана компьютера, окна игры или внешней камеры, проводить репортажи с использованием профессиональной техники, организовывать круглосуточные эфиры и многое другое.

Как это работает:

Прямые трансляции ВКонтакте выглядят и работают как обычные видеозаписи: их можно добавить на страницу или в сообщество, отправить в личном сообщении, поделиться на стене или встроить на внешний сайт. Кроме того, как и обычные видеозаписи, они автоматически воспроизводятся в новостной ленте с выключенным звуком, привлекая к себе дополнительное внимание.

С помощью трансляций Вы можете:

- беседовать с друзьями, подписчиками и другими зрителями;
- показывать, как проходите видеоигры;
- радовать зрителей своими талантами;
- организовывать обучающие мероприятия и семинары;
- проводить репортажи с событий;
- организовывать круглосуточные эфиры.

**Обратите внимание**: эта статья посвящена трансляциям с помощью компьютера или ноутбука.

Если Вы хотите запустить эфир с мобильного устройства, Вам поможет статья «<u>Как проводить мобильные трансляции ВКонтакте</u>».

## 3. Что нужно для трансляции с компьютера?

Чтобы начать прямой эфир, нужна специальная программа, которая позволяет транслировать видео и звук с экрана компьютера или ноутбука, а также использовать дополнительное профессиональное видеооборудование.

Например, для выхода в прямой эфир ВКонтакте подойдут:

- Open Broadcaster Software (OBS),
- <u>XSplit</u>,
- <u>WireCast</u>,
- <u>Player.me</u>.

Советуем попробовать разные варианты, чтобы выбрать самый удобный для Вас. Обратите внимание, что это программы сторонних компаний — поэтому, если возникнут вопросы, нужно обращаться именно к их разработчикам.

 C
 • obsproject.com/ru/download

 Corrent
 • formal

 • formal
 • YouTube

Creaters of the second contract of the second contract of the second contenequation contract of the second contract o

Пример трансляции рабочего стола с помощью OBS

- 1. Скачать установщик ПО OBS
- 2. Установите ПО OBS
- 3. Запустите ПО OBS и произведите настройку с помощью мастера автоматической настройки

| OBS 2    | 5.0.1 (64-bit, w | vindows) - | Профиль: Безым                                                  | иянный - Сцен                                              | ы: Безымянный                                                             |                                                          |                                                 |                           |                        | _                                 |                                             |   |
|----------|------------------|------------|-----------------------------------------------------------------|------------------------------------------------------------|---------------------------------------------------------------------------|----------------------------------------------------------|-------------------------------------------------|---------------------------|------------------------|-----------------------------------|---------------------------------------------|---|
| чайл (F) | Правка (Е)       | Вид (V)    | Профиль (Р)                                                     | Коллекция сц                                               | ен (S) Инструменты (T)                                                    | Справка (Н)                                              |                                                 |                           |                        |                                   |                                             |   |
|          |                  |            |                                                                 | 🚱 Мастер                                                   | автоматической настройк                                                   | и                                                        |                                                 | ×                         |                        |                                   |                                             |   |
|          |                  |            |                                                                 | ? ×                                                        | отите ли вы запустить Мас<br>ожете настроить параметр<br>кне.             | тер автоматической настрой<br>ъы вручную, нажав кнопку Н | йки? Вы также<br>Іастройки в гл<br>Да           | авном<br>Нет              |                        |                                   |                                             |   |
|          |                  |            |                                                                 |                                                            |                                                                           |                                                          |                                                 |                           |                        |                                   |                                             |   |
|          | Сцены            | 5          | Источни                                                         | ики                                                        | 5                                                                         | Микшер аудио                                             | 8                                               | Переходы ме               | жду сценами 🖉          | Управ                             | зление                                      | 5 |
| цена     |                  |            | У вас нет ис<br>Нажмите кно<br>или нажмите пр<br>здесь, чтобы д | точников.<br>пку + ниже,<br>равой кнопкой<br>робавить его. | Міс/Аих<br>40 45 50 45 40<br>Устройство воспроизведения<br>40 45 40 45 40 |                                                          | 0.0 dB<br>↓ ↓ ↓ ↓ ↓ ↓ ↓ ↓ ↓ ↓ ↓ ↓ ↓ ↓ ↓ ↓ ↓ ↓ ↓ | Затухание<br>Длительность | ≎<br>+ - ✿<br>300 ms ≎ | Запустить<br>Начат<br>Режи<br>Нас | трансляцию<br>ъзапись<br>ч студии<br>тройки |   |
|          |                  |            |                                                                 |                                                            |                                                                           |                                                          | - <b>- - - - - - - - - -</b>                    |                           |                        |                                   |                                             |   |

| 🕞 Мастер автоматической настройки                                            |                |         | ×      |
|------------------------------------------------------------------------------|----------------|---------|--------|
| <b>Информация об использовании</b><br>Укажите, для чего вы хотите использова | ть программу   |         |        |
| О Оптимизировать для трансляции, вторичн                                     | ю для записи   |         |        |
| Оптимизировать только для записи, я не б                                     | буду вести тра | нсляции |        |
|                                                                              |                |         |        |
|                                                                              |                |         |        |
|                                                                              |                |         |        |
|                                                                              |                |         |        |
|                                                                              |                |         |        |
|                                                                              |                |         |        |
|                                                                              |                |         |        |
|                                                                              |                |         |        |
|                                                                              |                | Далее   | Отмена |
|                                                                              |                |         |        |

## Как подготовиться к трансляции?

Прежде чем запустить трансляцию, её нужно создать и оформить. Для этого:

1. <u>Откройте веб-версию ВКонтакте</u> через браузер на компьютере или ноутбуке.

2. Перейдите на страницу, с которой Вы хотите провести трансляцию — в прямой эфир ВКонтакте можно выйти как от имени личного профиля, так и от имени сообщества, администратором которого Вы являетесь.

**Обратите внимание:** один администратор может создать только одну трансляцию за раз. Чтобы несколько прямых эфиров шли в сообществе параллельно, их должны создавать разные администраторы.

- 3. Зайдите в раздел «Видео» выбранной страницы.
- 4. Нажмите на кнопку «Создать трансляцию» в правом верхнем углу.

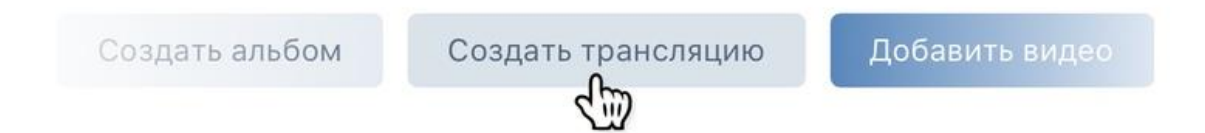

5. Загрузите обложку будущей трансляции в формате 16×9, рекомендуемый размер — 1280×720 пикселей. Обложка трансляции может много рассказать пользователю о планируемом эфире: например, когда он начнётся и что в нём будет происходить.

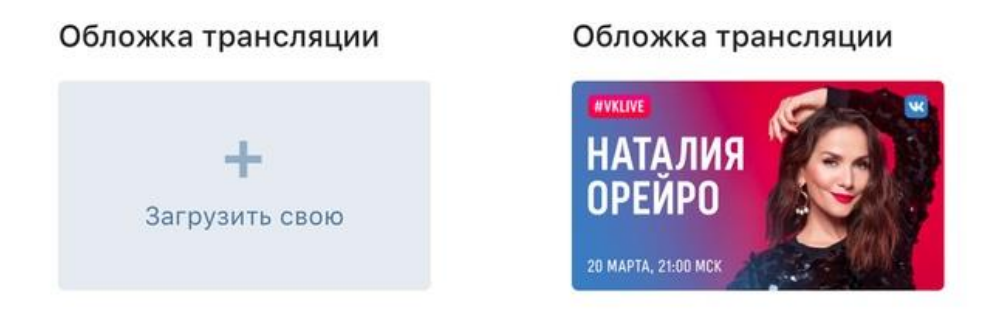

6. Укажите название и описание готовящейся трансляции. Хороший заголовок должен дать понять, о чём пойдёт речь, но оставить интригу, чтобы зрителям хотелось досмотреть трансляцию до конца. Кроме того, не советуем писать название и описание только заглавными буквами — это скорее оттолкнёт зрителей, чем привлечёт внимание.

Название трансляции

#VKLive: Наталия Орейро

#### Описание

Трансляция начнётся сегодня в 21:00 по московскому времени. Задавайте свои вопросы в комментариях, а самые интересные мы зададим в прямом эфи

7. Выберите категорию трансляции — это поможет алгоритмам подобрать зрителей, которым может быть интересна тема Вашего прямого эфира.

| Категория          |        |
|--------------------|--------|
| Выберите категорию | $\sim$ |
| Выберите категорию |        |
| Разговоры          |        |
| Видеоигры          |        |
| Музыка             |        |

8. Раскройте раздел «Настройка программы для трансляции».

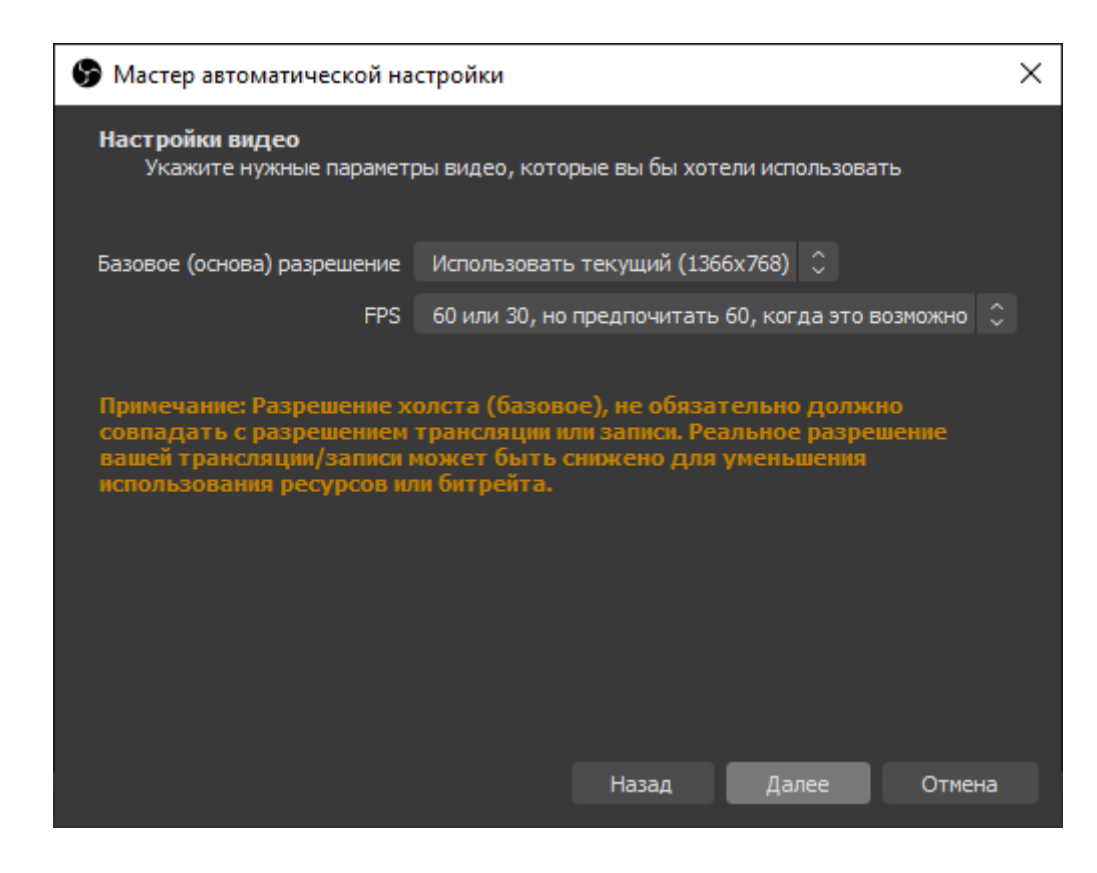

9. Скопируйте ссылку (URL) и ключ (KEY) потока.

URL rtmp://stream2.vkuserlive.com:443/vlive.629624.eyJuljoiRnY2X0c

KEY Fv6\_J4FZZp0V5G4p

Никогда и никому не передавайте ссылку и ключ потока! С их помощью любой желающий сможет провести трансляцию от Вашего имени. При необходимости Вы можете сгенерировать новые настройки в окне создания или редактирования трансляции.

10. Не закрывая вкладку браузера, откройте Вашу программу для трансляции и вставьте в неё полученные данные (подробнее про настройку программ читайте ниже).

| 🕞 Мастер авто                 | оматической настройки                                |                     |                      | ×             |
|-------------------------------|------------------------------------------------------|---------------------|----------------------|---------------|
| <b>Информация</b><br>Пожалуйс | <b>і о трансляции</b><br>та, введите вашу информацин | о о трансляциях     |                      |               |
| Серғ                          | вис Настраиваемый                                    |                     |                      |               |
| Сервер                        | rtmp://stream2.vkuserlive.com                        | n:443/vlive.501701. | eyJuIjoiVDJjbWZtWjZS | WG8iLCJhIjoit |
| Ключ потока                   | •••••                                                | Показать            | Получить ключ Тр     | ансляции      |
|                               | 🗹 Предпочитать аппаратное                            | кодирование         |                      |               |
|                               | 🗹 Посчитать битрейт во вре                           | мя теста пропускн   | ой способности (може | т занять неск |
|                               |                                                      |                     |                      |               |
|                               |                                                      |                     |                      |               |
|                               |                                                      |                     |                      |               |
|                               |                                                      |                     |                      |               |
|                               |                                                      | Наза                | д Далее              | Отмена        |

## 11. Пройдите тест

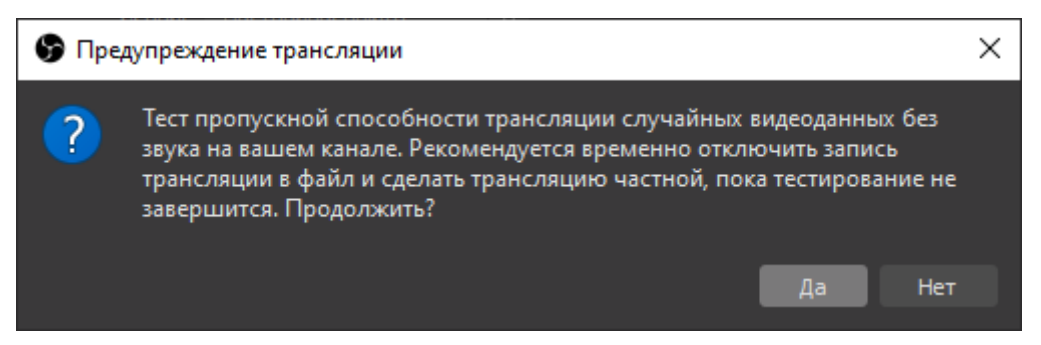

# 12. Примените настройки

| В Мастер автоматической настройки                                                                                             |                                              |                                                                    | ×         |
|----------------------------------------------------------------------------------------------------|----------------------------------------------|--------------------------------------------------------------------|-----------|
| Финальные результаты<br>Тестирование завершено                                                                                |                                              |                                                                    |           |
| Программа определила, что эти примерные                                                                                       | настройки на                                 | иболее вам подходят:                                               |           |
| Сервер                                                                                                    | rtmp://strear                                | n2.vkuserlive.com:443/vlive.50170                                  | 1.eyJuIji |
| Битрейт видео                                                                                                    | 10000                                        |                                                                    |           |
| Потоковый кодировщик                                                                                                    | Аппаратный                                   | (QSV)                                                              |           |
| Качество записи                                                                                                    | То же, что у                                 | трансляции                                                         |           |
| Базовое (основа) разрешение                                                                                                   | 1366x768                                     |                                                                    |           |
| Выходное (масштабированное) разрешение                                                                                        | 910x512                                      |                                                                    |           |
| FPS                                                                                                    | 30                                           |                                                                    |           |
| Нажмите «Применить настройки» для испол<br>настройки с помощью мастера нажмите «На<br>самостоятельно, нажмите «Отмена» и откр | њзования эти<br>ізад», Чтобы<br>ойте «Настро | х параметров. Для повторной<br>настроить нужные параметры<br>йки». |           |
| +                                                                                                    | lазад                                        | Применить настройки О                                              | тмена     |
|                                                                                                    |                                              |                                                                    |           |

# 13. Добавьте ваш экран для демонстрации, выбрав источник (нажмите +)

| S OBS 25          | 5.0.1 (64-bit, v | vindows) - | Профиль: Безы                | імянный - Сце                | ены: Безь         | ымянный                  |                      |                |             |                  |            | -        |            | ×   |
|-------------------|------------------|------------|------------------------------|------------------------------|-------------------|--------------------------|----------------------|----------------|-------------|------------------|------------|----------|------------|-----|
| Файл ( <u>F</u> ) | Правка (Е)       | Вид (⊻)    | Профиль ( <u>P</u> )         | Коллекция                    | сцен ( <u>S</u> ) | Инструменты ( <u>Т</u> ) | Справка ( <u>H</u> ) |                |             |                  |            |          |            |     |
|                   |                  |            |                              |                              |                   |                          |                      |                |             |                  |            |          |            |     |
|                   | Сцены            | 8          | Источн                       | ники                         | 8                 |                          | Микшер аудио         |                | 8           | Переходы между ( | ценами 🖉   | Упра     | вление     | 8   |
| Сцена             |                  |            | У вас нет и                  | сточников.                   | Mic/A             | lux                      |                      | C              | 0.0 dB      | Затухание        |            | Запустит | ъ трансляц | ию  |
|                   |                  |            | Нажмите кно<br>или нажмите п | опку + ниже,<br>равой кнопко | й                 | -55 -50 -45 -40          | -35 -30 -25          | -20 -15 -10 -5 | ~           | +                | - <b>¢</b> | Нача     | іть запись |     |
|                   |                  |            | здесь, чтобы                 | добавить его.                | Устр              | ойство воспроизведения   |                      |                | ↔<br>0.0 dB | Длительность 30  | 0 ms 🗘     | Реж      | им студии  |     |
|                   |                  |            |                              | O                            | -60               | -65 -60 -45 -40          | 35 -30 -25           | -20 -15 -10 -5 |             |                  |            | Ha       | стройки    |     |
| + -               | ~ ~ _            |            | $+ - \phi$                   | ~ ~ _                        |                   |                          |                      | <b>• • • •</b> | \$          |                  |            |          | ыход       |     |
| е                 | <b>N</b>         | 🤊 🍃        |                              |                              |                   |                          |                      |                |             |                  |            |          |            | ~ 🖻 |

# 14. Для демонстрации экрана выберите Захват экрана

| 拱 🦘 🚱 OBS 25.0.1 (64-bit, windows) - Профиль: Безымянный - Сцены: Безымянный                                                                                | – 🗆 x 🖻 – 🖻 x                                                   |
|----------------------------------------------------------------------------------------------------|-----------------------------------------------------------------|
| Файл Гл Файл (F) Правка (E) Вид (V) Профиль (P) Коллекция сцен (S) Инструменты (T) Справка (H)                                                              | <b>Д</b> Поделиться                                             |
| Вставить<br>Буфе                                                                                                    | Р Найти ▼<br>В Заменить<br>В Выделить ▼<br>Г5 Редактирование ∧  |
| С раузер<br>У Закат вкодного аудиопотока<br>У Закат вкодного аудиопотока<br>Ф Закат окна<br>Вакат окна<br>Вакат окна<br>Вакат экрана                        |                                                                 |
| Изображение № Источник медиа                                                                                                    |                                                                 |
| 🛱 Слайдшоу                                                                                                    |                                                                 |
| Сцены 🖉 🧮 Сцена Микшер аудио                                                                                                    | <ul> <li>Переходы между сценами</li> <li>Управление</li> </ul>  |
| Сцена<br>Т Текст (GD)+.)<br>В Устройство захвата видео<br>№ Фоновый цеет<br>Группа<br>20 создадния<br>10 создадния<br>10 создадния<br>10 созда со создадния | 0.0.48         Затусиние         О         Запустить транслацию |
| Страница 15 и + - ^ / Н Устаревшее                                                                                                    |                                                                 |
| 📲 A 😑 👰 🧖 🧮 🚾 🚱 🧠                                                                                                    | へ 幅 <i>底</i> (1)) PyC 14:5/ ロ<br>05.04.2020 ロ                   |

| 🅞 Создать/Выбрать источник |    | ×      |
|----------------------------|----|--------|
| О Создать новый            |    |        |
| Вахват экрана              |    |        |
| 🔵 Добавить существующий    |    |        |
|                            |    |        |
|                            |    |        |
|                            |    |        |
|                            |    |        |
|                            |    |        |
|                            |    |        |
|                            |    | _      |
| ✓ Сделать источник видимым |    |        |
|                            | OK | Отмена |

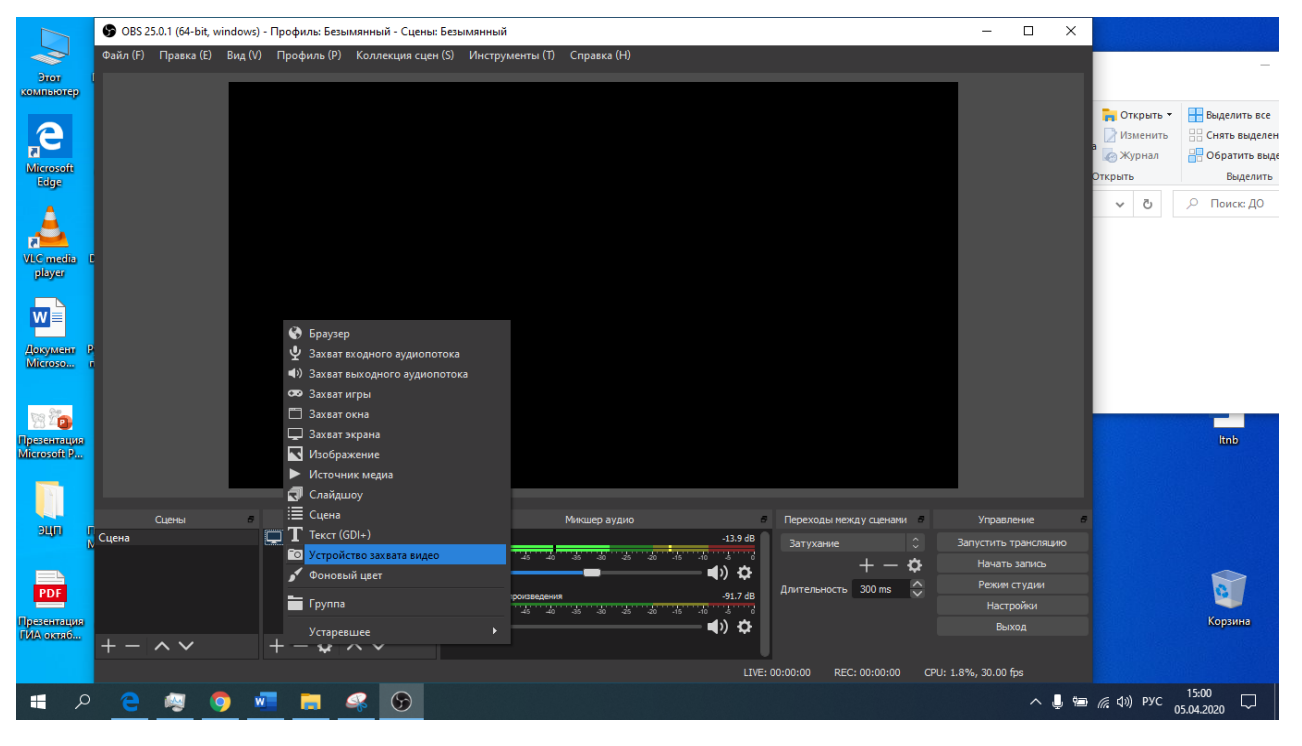

15. Для демонстрации видео с камеры выберите Устройство захвата видео

## 16. Нажмите Запустить трансляцию

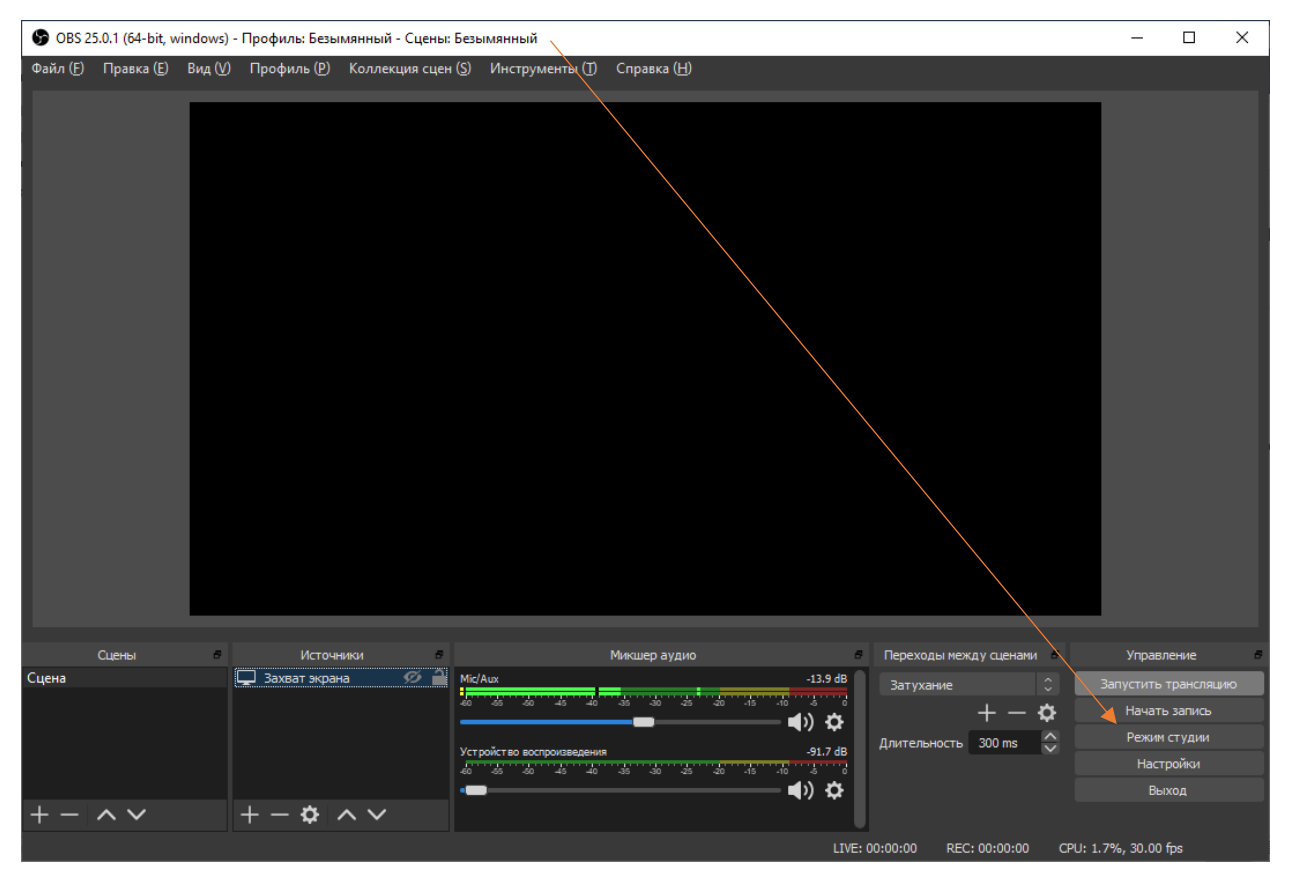

Пример: rtmp://stream.vkuserlive.com:443/vlive.567.eyJuI...MDh9/Fv3\_JmFZp05G4p, где rtmp://stream.vkuserlive.com:443/vlive.567.eyJuI...MDh9 — это ссылка, а Fv3\_JmFZp05G4p — ключ потока.

17. Вернитесь в браузер и поставьте галочку «Предварительный просмотр», чтобы проверить видео и звук перед началом трансляции. В этом режиме сигнал увидите только Вы — для остальных пользователей отобразится стандартная заглушка.

🗹 Предварительный просмотр

18. Поставьте галочку «Оповестить о начале трансляции», чтобы Ваши друзья и подписчики (или только подписчики, если трансляция планируется от имени сообщества) получили уведомление, когда Вы выйдете в эфир. Эта возможность доступна только раз в час — если Вы запустите следующую трансляцию меньше чем через час после начала предыдущей, то не сможете отправить такое оповещение.

Оповестить о начале трансляции

19. Нажмите кнопку «Сохранить», чтобы закончить создание и приступить к проверке сигнала будущей трансляции.

- 20. Запустите поток в программе для трансляции.
- 21. Вернитесь в браузер и откройте плеер только что созданной трансляции.
- 22. Убедитесь, что видео и звук работают без проблем.
- 23. Нажмите кнопку «Опубликовать», когда будете готовы выйти в эфир.

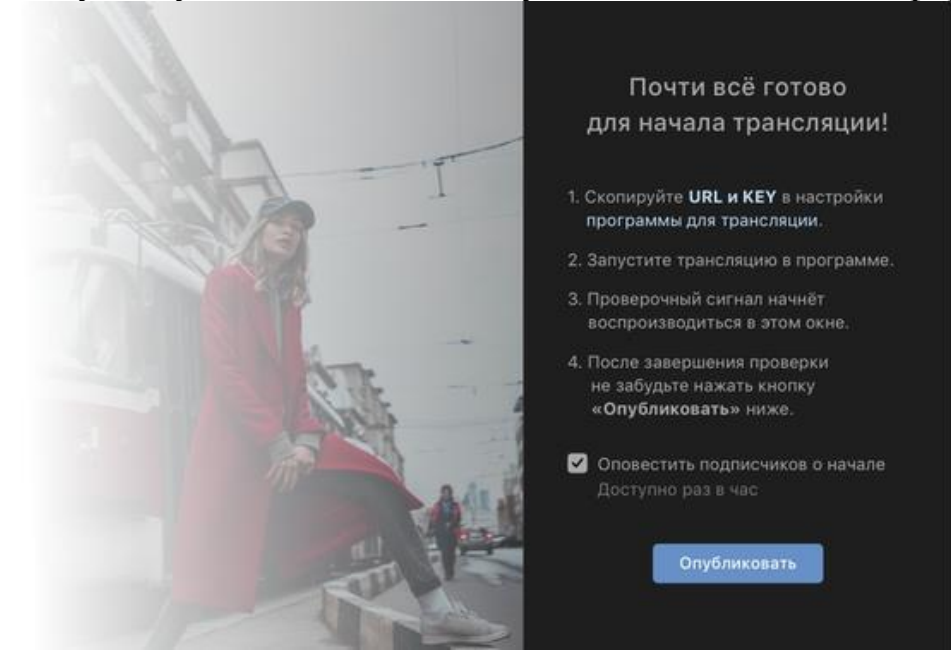

В этот момент сигнал трансляции станет доступен для всех внутри плеера, Ваши друзья и подписчики получат уведомление о начале, а у зрителей появится чат для общения во время эфира.

# Как завершить трансляцию?

Чтобы завершить эфир, сперва остановите поток в программе, а затем нажмите кнопку «Завершить трансляцию» над плеером трансляции. Если поток не будет приходить на серверы ВКонтакте в течение пяти минут, трансляция завершится автоматически.

Вы в эфире. Чтобы завершить трансляцию, остановите поток в программе, а затем нажмите кнопку справа.

После полного завершения трансляции на месте её плеера появится ролик с записью прямого эфира, который можно перематывать и комментировать как обычное видео. Важно: если Вы нажмёте кнопку «Завершить трансляцию» до того, как остановите поток в программе, текущий эфир завершится, а Ваш сигнал появится в новом плеере, который будет создан автоматически.

*Если Вы остановите поток и спустя пять минут решите его продолжить, сигнал также появится в новом, автоматически созданном плеере.* 

# Как настроить программу для трансляции?

Настройка трансляции зависит от программы для трансляции. Как правило, нужно зайти в настройки вещания и вставить туда ссылку и ключ потока, которые Вы получили при подготовке трансляции в веб-версии ВКонтакте.

Если Вы не хотите настраивать программу, то можете выйти в эфир с <u>мобильного</u> <u>устройства</u>.